# ADSP-SC5xxx Setup

## Setup

Demo of the AES67/RAVENNA implementation using the sc573-ezkit

# Features

Supported sampling rates are 44.1,48,88.2,96 kHz. Supported number of channels is 8 in and 8 out at 1 FS and 4 in and 4 out at 2 FS

# **Board setup**

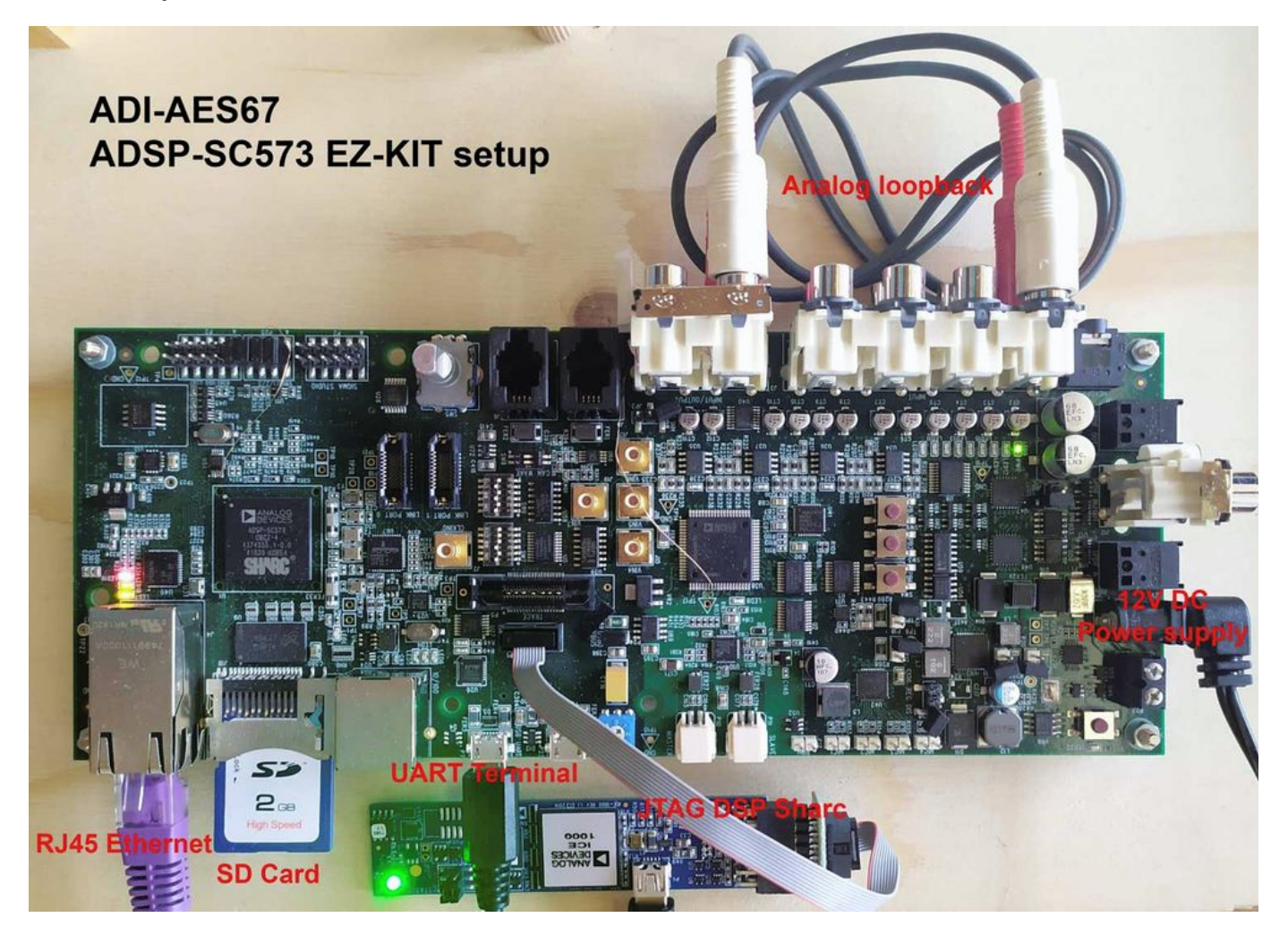

# Startup

To run the example :

- 1. Load the ramdisk/sdcard image using u-boot
- 2. Log in with username is **root** and the password is **adi**.
- 3. Modify the /home/root/startup.sh with e.g. nano and set the wanted IP address and hostname (a uniq hostname is required for Avahi).
- 4. Run startup.sh from /home/root/ directory

Default startup.sh Script

```
hostname adsp-sc573-ezkit-xxx
# NIC setup
ifconfig eth0 169.254.20.13 netmask 255.255.0.0
ethtool -C eth0 tx-frames 1
ethtool -C eth0 tx-usecs 0
ethtool -C eth0 rx-usecs 75
# configuring PTP using ptp41
/usr/bin/sbin/ptp4l -i eth0 -s &
# increase the irq priority
chrt -r -p 99 9
# AES67
insmod /lib/modules/4.19.0-yocto-standard/extra/MergingRavennaALSA.ko
cd Butler/
./Merging_RAVENNA_Daemon &
# only critical message are print in the console
dmesg -n 1
# SHARC firmware load and start
cd ..
mkdir /lib/firmware
cp -- "Firmware/SharcAES67.ldr" "/lib/firmware/SharcAES67.ldr"
echo "Start SHARC core"
cd /lib/firmware
echo SharcAES67.ldr >/sys/class/remoteproc/remoteproc0/firmware
echo start >/sys/class/remoteproc/remoteproc0/state
```

#### Load a Sharc firmware from Crosscore Embedded Studio :

- 1. Lines below "# SHARC firmware load and start" need to be commented out
- 2. Load code on sharc (from Crosscore Embedded Studio)
- 3. Start sharc code with corecontrol --start 1

### **Streams Setup**

In a browser (Chrome recommended) go to the advanced pages by typing the board IP address followed by :9090 e.g. 169.254.1.5:9090

The following should be shown:

| 🖂 Anubis_Premium 🗙 🎽 Horus_80157 🗴 🖂 ALSA (on adsp-sc573-ezkit-xxx) 🗙 🕇                                                                     |                                                                            | • |    | × |
|----------------------------------------------------------------------------------------------------|----------------------------------------------------------------------------|---|----|---|
| ← → C ▲ Not secure   169.254.20.13:9090                                                                                                    |                                                                            |   | ☆  | : |
| RAVENNA<br>AES67 now!                                                                                                    | Vendor Merging Technologies<br>Product ADSP-SC5xxx<br>Serial 2751683637736 |   | RG | ÷ |
| General settings PTP Session sources Session sinks Ins/Outs NMOS System                                                                     |                                                                            |   |    |   |
| Device Name ALSA (on adsp-sc573-ezkit-xxx) This is the unique zeroconf device name. Other devices see this device name. Audio Configuration |                                                                            |   |    |   |
| Sample rate 48 kH7                                                                                                    |                                                                            |   |    |   |
| Session Sinks Global                                                                                                    |                                                                            |   |    |   |
| Safety Playout Delay (@1FS) 0 SSM (requires IGMP v3)                                                                                        |                                                                            |   |    |   |
| Network                                                                                                    |                                                                            |   |    |   |
| Interface 1       Link     Up       Name     eth0                                                                                           |                                                                            |   |    |   |
| Type     Zeroconf       Address     169.254.20.13       Netmask     255.255.0.0       Gateway     ✓ Use as Primary Gateway                  |                                                                            |   |    |   |
|                                                                                                    |                                                                            |   |    |   |

For an exhaustive documentation about the user interface, please refer to Merging RAVENNA Advanced Pages User Guide.

Create a Session source with the button to setup a Transmitter

| 🆂 Anubis_Premium 🛛 🗙                                  | 🍓 Horus_80157                                                                                                    | 🗙 🦂 ALSA (on adsp-sc573-ezkit-xox) 🗙                                                                                                    | +   |                                                                            | • | -   | ×       |
|-------------------------------------------------------|----------------------------------------------------------------------------------------------------|----------------------------------------------------------------------------------------------------|-----|----------------------------------------------------------------------------|---|-----|---------|
| $\leftrightarrow$ $\rightarrow$ C A Not secure   169. | 254.20.13:9090                                                                                                    |                                                                                                    |     |                                                                            |   | ☆   | :       |
| RAVENNA<br>AES67 nowl                                 | 573-ezkit.local 💌 💡                                                                                                    |                                                                                                    |     | Vendor Merging Technologie:<br>Product ADSP-SC5xxx<br>Serial 2751683637736 |   | ERG | ÷       |
| General settings PTP Session                          | sources Session sinks                                                                                                    | Ins/Outs NMOS System                                                                                                    |     |                                                                            |   |     |         |
| , M                                                   | × 1                                                                                                    |                                                                                                    |     |                                                                            |   |     | $\odot$ |
| ALSA (on adsp-sc573-ezkit-xx                          | Configuration                                                                                                    |                                                                                                    |     |                                                                            |   |     |         |
|                                                       | Enabled<br>IO<br>Name<br>Description<br>Output Interface(s)<br>Auto-unicast<br>Address<br>Address sec<br>TTL<br>Payload Type<br>Codec<br>Frame size (samples)<br>DSCP<br>RefClk PTP traceable<br>Channels<br>The URL of the SDP of | Audio Device  Audio Device  ALSA (on adsp-sc573-ezkit-xxx)_1  Interface 1  retrieve unicast address+port from sink (RTS 239.1.20.13  15 98 124  48 34 (AF41)  Channel count  8 ALSA Output 1 - ALSA Output  this session is http://169.254.20.13-9090/by-id/1 | SP) |                                                                            |   |     |         |

Create a Session sink with the button to setup a Receiver and select a Source to listen to

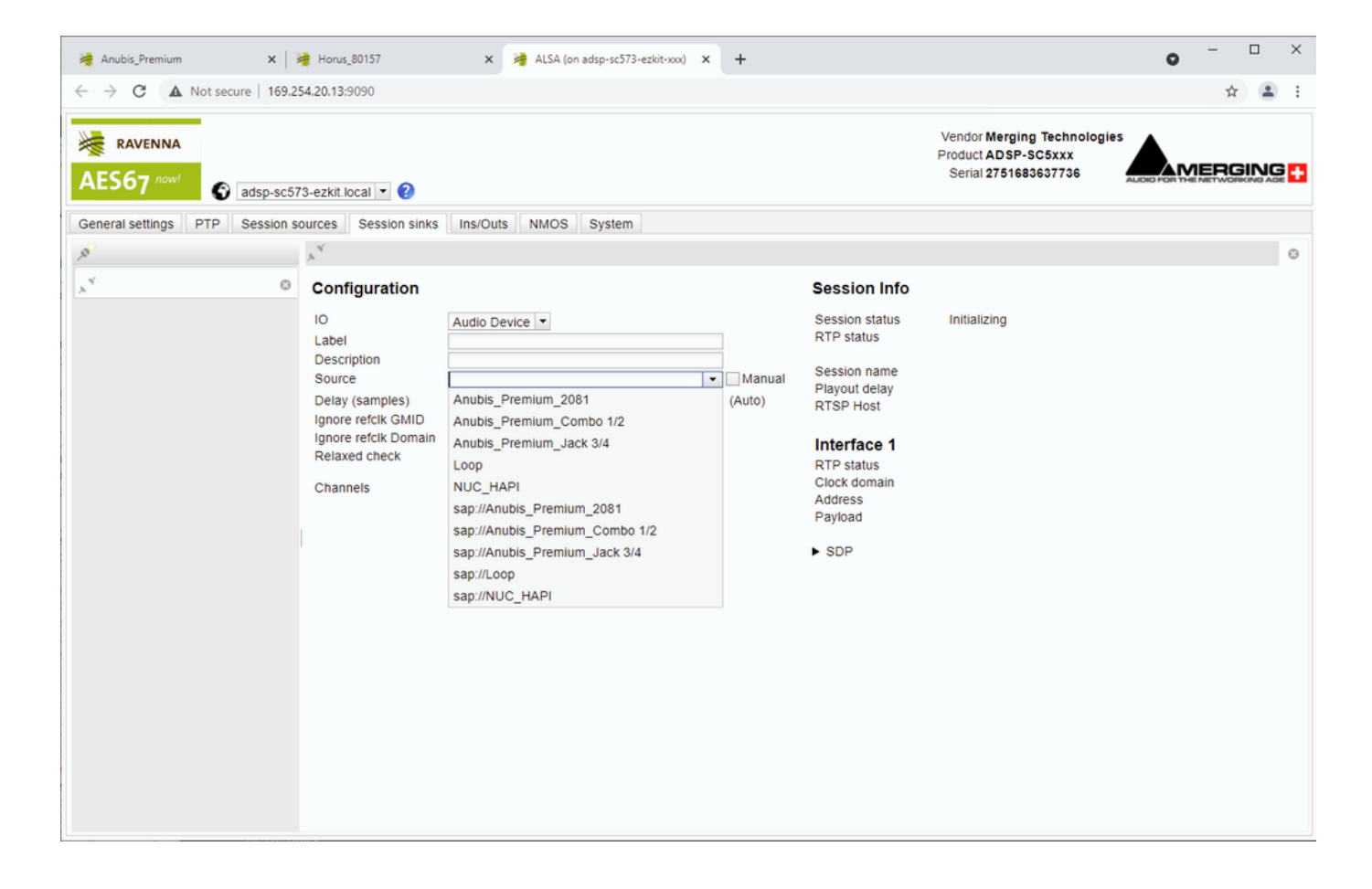

A stream will be initialized and its status will reported. If everything is green, the audio is working.

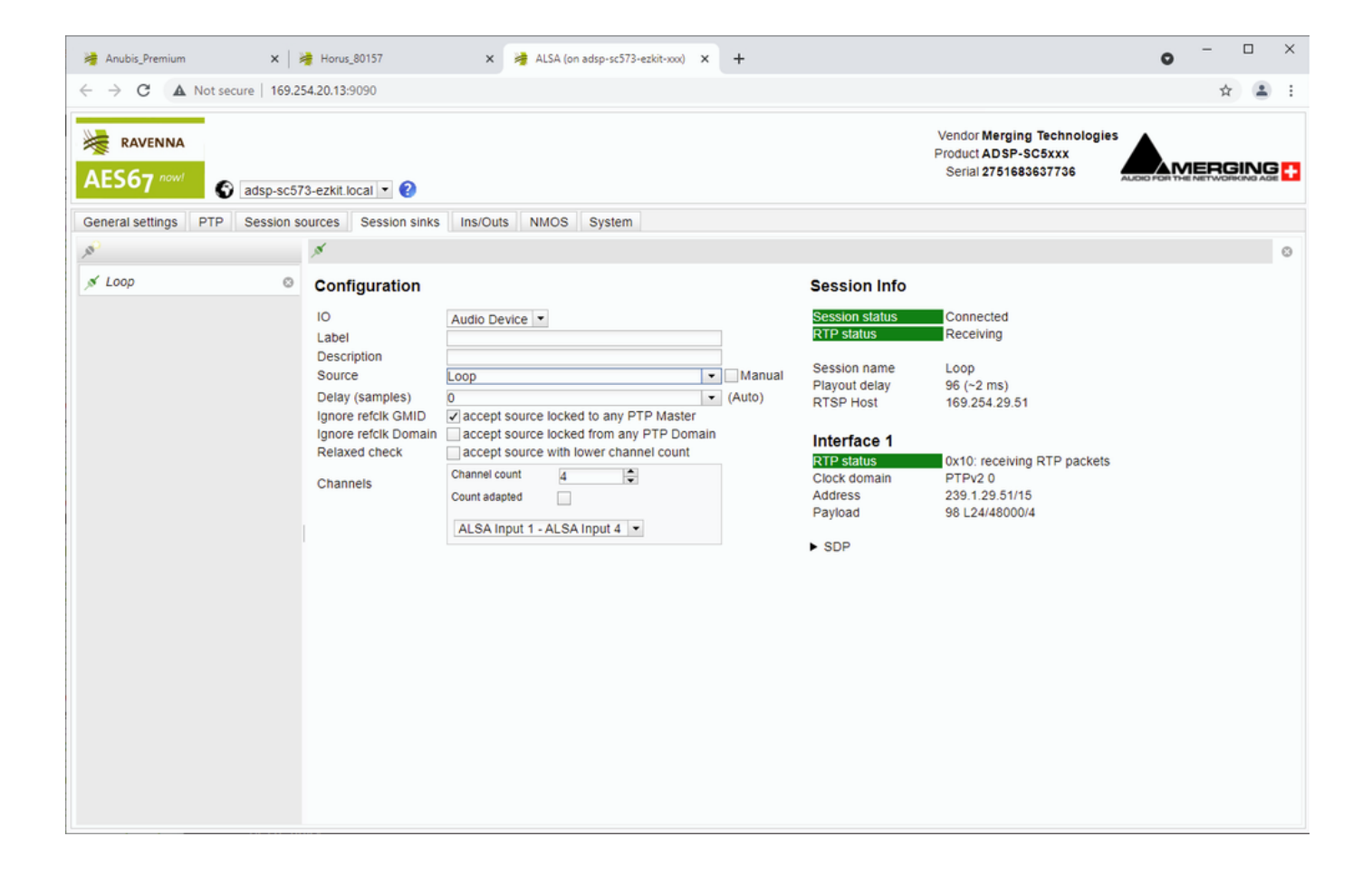

## Merging Yocto project build

#### Prerequisit

If you did not yet setup the developpment environnment, please first refer to the follwing link

https://wiki.analog.com/resources/tools-software/linuxdsp#getting\_started

#### Download and install

- 1. Download the following package: https://download.merging.com/ADI-AES67/meta-merging-ravenna.tar.gz
- 2. Extract it to the yocto workspace : workspaces/sources
- 3. Next to the meta\_adi folder you should now see the meta\_merging\_ravenna folder

Two build targets are possible. In early development step the Ramdisk build target should be preferred.

#### Ramdisk build target

In a terminal goto to the yocto workspace and start the build process by using the following commands.

source setup-environment -m adsp-sc573-ezkit

bitbake -c cleanall merging-ravenna-alsa-mod bitbake -c cleanall adsp-sc5xx-ramdisk bitbake -c cleanall startup-script bitbake -c cleanall linuxptp-merging bitbake -c cleanall firmware

bitbake adsp-sc5xx-ramdisk

#copy into the TFTP host folder

cp tmp/deploy/images/adsp-sc573-ezkit/zImage /tftpboot

cp tmp/deploy/images/adsp-sc573-ezkit/sc573-ezkit.dtb /tftpboot

cp tmp/deploy/images/adsp-sc573-ezkit/adsp-sc5xx-ramdisk-adsp-sc573-ezkit.cpio.xz.u-boot /tftpboot/ramdisk.cpio.xz.u-boot

#### SDCard build target

In a terminal goto to the yocto workspace and start the build process by using the following commands.

source setup-environment -m adsp-sc573-ezkit

bitbake -c cleanall merging-ravenna-alsa-mod bitbake -c cleanall adsp-sc5xx-ramdisk bitbake -c cleanall startup-script bitbake -c cleanall linuxptp-merging

bitbake adsp-sc5xx-minimal

#copy the SDCard required files into the deploy folder

sudo cp ~/workspace/build/tmp/deploy/images/adsp-sc573-ezkit/adsp-sc5xx-minimal-adsp-sc573-ezkit.tar.xz ~/workspace /deploy sudo cp ~/workspace/build/tmp/deploy/images/adsp-sc573-ezkit/sc573-ezkit.dtb ~/workspace/deploy

sudo cp ~/workspace/build/tmp/deploy/images/adsp-sc573-ezkit/zImage ~/workspace/deploy

#### Merging receipes overview

Merging Yocto receipes are located in workspace/sources/meta-merging-ravenna/recipes-merging-ravenna

| Folder name                  | Files type                     | Description                                                                                                    | Licence                                |
|------------------------------|--------------------------------|----------------------------------------------------------------------------------------------------|----------------------------------------|
| butler                       | Binary and web server<br>files | <ul> <li>Communication and configuration of the LKM</li> <li>High level RAVENNA / AES67 protocol implementation</li> <li>mDNS / SAP discovery</li> <li>NMOS IS-04/05 discovery /r egistration/managment</li> <li>Web server</li> <li>CometD / HTTP REST API frontend</li> </ul>                                           | Merging Proprietary                    |
| firmware                     | LDR Sharc executable           | <ul> <li>SharkAES67.ldr : default aka SharcAES67_ADA.ldr</li> <li>SharcAES67_ADA.ldr : Incoming stream to DA and outcoming stream from AD</li> <li>SharcAES67_loopback.ldr : L2 cache loopback</li> </ul>                                                                                                    | Closed                                 |
| linux                        | Patch, Cfg                     | Kernel patches and config                                                                                                    | None                                   |
| linuxptp-merging             | C project                      | ptp4l software is an implementation of the Precision Time Protocol (PTP) according to IEEE standard 1588.                                                                                                    | GNU General Public<br>License<br>GPLv2 |
| merging-ravenna-alsa-<br>mod | C project                      | Linux Kernel Module (LKM) MergingRavennaALSA.ko <ul> <li>RTP audio packets receive / transmit</li> <li>RTP audio encoding / decoding</li> <li>PTP interrupt handling and configuration</li> <li>L2 R/W managmeent</li> </ul>                                                                                              | GNU General Public<br>License<br>GPLv3 |
| startup-script               | sh scripts                     | Scripts starting the AES67 environnment <ul> <li>startup.sh : default aka startup_noautostart.sh</li> <li>startup_noautostart.sh : Need to be run manualy</li> <li>startup_autostart.sh : Auto start the environnment at startup</li> </ul> Check startup-script_autostart.bb.disable in case of startup_autostart.sh use | Closed                                 |

#### Options

## **Butler configuration options**

Next to the Butler (Merging\_RAVENNA\_Daemon) there is configuration file : merging\_ravenna\_daemon.conf

The following options can be set :

interface\_name : Network interface name used by RAVENNA/AES67 network. e.g eth0, eth2, enc0, br1...

- device\_name : By default the name is "Merging ALSA-AES67 (on <hostname>". This can be changed but the name has to be unique on the network (used by Zeroconf) and white spaces are not supported
- web\_app\_port : Port number on which the RAVENNA/AES67 webserver will listen to
- web\_app\_path : Path of the webapp folder provided in the package. Should terminate by webapp/advanced
- tic\_frame\_size\_at\_1fs : Frame size in sample at 1Fs (44.1 / 48 kHz). e.g 48 for AES67
- config\_pathname : Path where the config file will be saved e.g streamer and receiver
- max\_tic\_frame\_size : In case of a high value of tic\_frame\_size\_at\_1fs, this have to be set to 8192
- source\_name\_prefix : The name of the source that will be automatically used. Useful in the high-end world
- default\_sample\_rate : Samplerate (44100, 48000, 96000, ...) set at daemon launch. Useful to start at the nominal system samplerate

#### For the ADI project the following options are set :

config\_pathname=./ALSA\_configuration.cfg
web\_app\_path=./webapp/advanced
interface\_name=eth0
web\_app\_port=9090
tic\_frame\_size\_at\_1fs=48
default sample rate=48000

## SHARC working modes

The SHARC has 3 working modes :

- 1. Loopback the audio data in the L2
- 2. Send the audio data from the L2 SRAM to the DAC
- 3. Send the audio data from the ADC to the L2 SRAM

The working mode is defined at the beginning of the src/main.c file. Working mode 1) and 3) cannot both be set.

The ADC/DAC implementation only supports 4 channels at the moment. The sampling rate of the ADC/DAC is defined in inc/common.h "#define ADA\_FS 1"

# **LKM loopback modes**

2 loopback mode are possibles :

- 1. Loop in Sharc : MT\_SHARC\_LOOPBACK
- 2. Loop in the LKM : MT\_LOOPBACK

Loopack #define option in

work space/sources/meta-merging-ravenna/recipes-merging-ravenna/merging-ravenna-alsa-mod/files/ravenna-alsa-lkm/common/MergingRAVENNACommon.h

The provided package is set to mode 1 (loopback in SHARC)

Misc

Known issues

- PTP Domain is limited to 0, DSCP not working, Master Slave status not reported, Statistics not working RAV-1537
- Max Sink and Sources size should be limited to 4 @ 96kHz and 88.2 kHz RAV-1527
- When using ADC or DAC one cannot change sampling rate and number of channels during runtime.

Ressources

Sources

Ask by email to Merging

ADI Merging AES67LKM repository

https://bitbucket.org/MergingTechnologies/ravenna-alsa-lkm/src/yocto/

Web user interface documentation

Merging RAVENNA Advanced Pages User Guide.